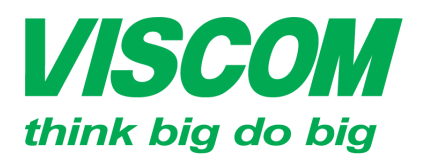

\* TP Hồ Chí Minh ĐC:299 Tôn Thất Thuyết, P1 , Q.4 ĐT:(08) 62.599599 Fax: (08) 6290.9616 Email:info@viscom.vn \* Đà Nẵng ĐC: 06 Trần Tống, Q. Thank Khê ĐT: (0511) 6259599 Fax: (0511) 3655588 Email:info@viscom.vn \* Hà Nội ĐC: 22 Lô 12A Trung Yên 10, Q. Cầu Giấy ĐT:(04) 3769.0470 Fax: (04) 3769.0461 Email:info@viscom.vn

# CẤU HÌNH TÍNH NĂNG WDS+AP+ROUTER TRONG THIẾT BỊ DIR-619L

## 1. <u>Mục đích:</u>

- Tạo mới và mở rộng hệ thống mạng có dây và không dây.
- Dùng trong các kết nối điểm điểm giữa các văn phòng mà không thể sử dụng cáp theo cách truyền thống (mô hình bus: mô hình dạng cây).
- Dùng trong các kết nối điểm đa điểm trong mô hình resort (mô hình sao).

## 2. Cơ chế hoạt động:

- 01 thiết bị đóng vai trò WDS+AP+Router có chức năng tạo mới hệ thống mạng có dây từ hệ thống mạng có sẳn.
- Thiết bị (các thiết bị) còn lại đóng vai trò là cầu nối (WDS hay WDS+AP)
- Các thiết bị bắt cặp điểm điểm hay điểm đa điểm thông qua các MAC (địa chỉ vật lý).
- MAC ở mỗi thiết bị là thông tin thể hiện để xác định thiết bị (tương tự như mỗi người có một số CMND <sup>(2)</sup>) bằng sóng wifi.
- Trong mô hình này cổng WAN (cổng internet) của thiết bị có chức năng đóng WDS+AP+Router đóng vai trò quay số kết nối internet. Các cổng (kể cả cổng WAN) trên các thiết bị ở mode WDS hay WDS+AP có chức năng LAN giống nhau.
- Hệ thống địa chỉ IP được phân bổ làm 2 lớp.

## 3. <u>Cấu hình:</u>

Yêu cầu:

- Thiết bị được cập nhật firmware mới nhất để được tính ổn định.
- Trong các mô hình WDS, WDS+AP và WDS + AP + Router thì các sản phẩm DIR-619L nên sử dụng chung phiên bản phần cứng (hardware version) và phiên bản phần mềm (firmware version) để được kết quả ổn định nhất.
- Thiết bị cần bắt cặp qua sóng wifi phải ở trong phạm vi của bộ phát sóng chính với cường độ sóng tối thiểu 50%.

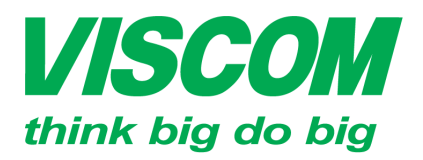

\* TP Hồ Chí Minh ĐC:299 Tôn Thất Thuyết, P1 , Q.4 ĐT:(08) 62.599599 Fax: (08) 6290.9616 Email:info@viscom.vn

\* Đà Nẵng DC: 06 Trần Tống, Q. Thank Khê DT: (0511) 6259599 Fax: (0511) 3655588 Email:info@viscom.vn \* Hà Nội ĐC: 22 Lô 12A Trung Yên 10, Q. Cầu Giấy ĐT:(04) 3769.0470 Fax: (04) 3769.0461 Email:info@viscom.vn

a. Mô hình kết nối:

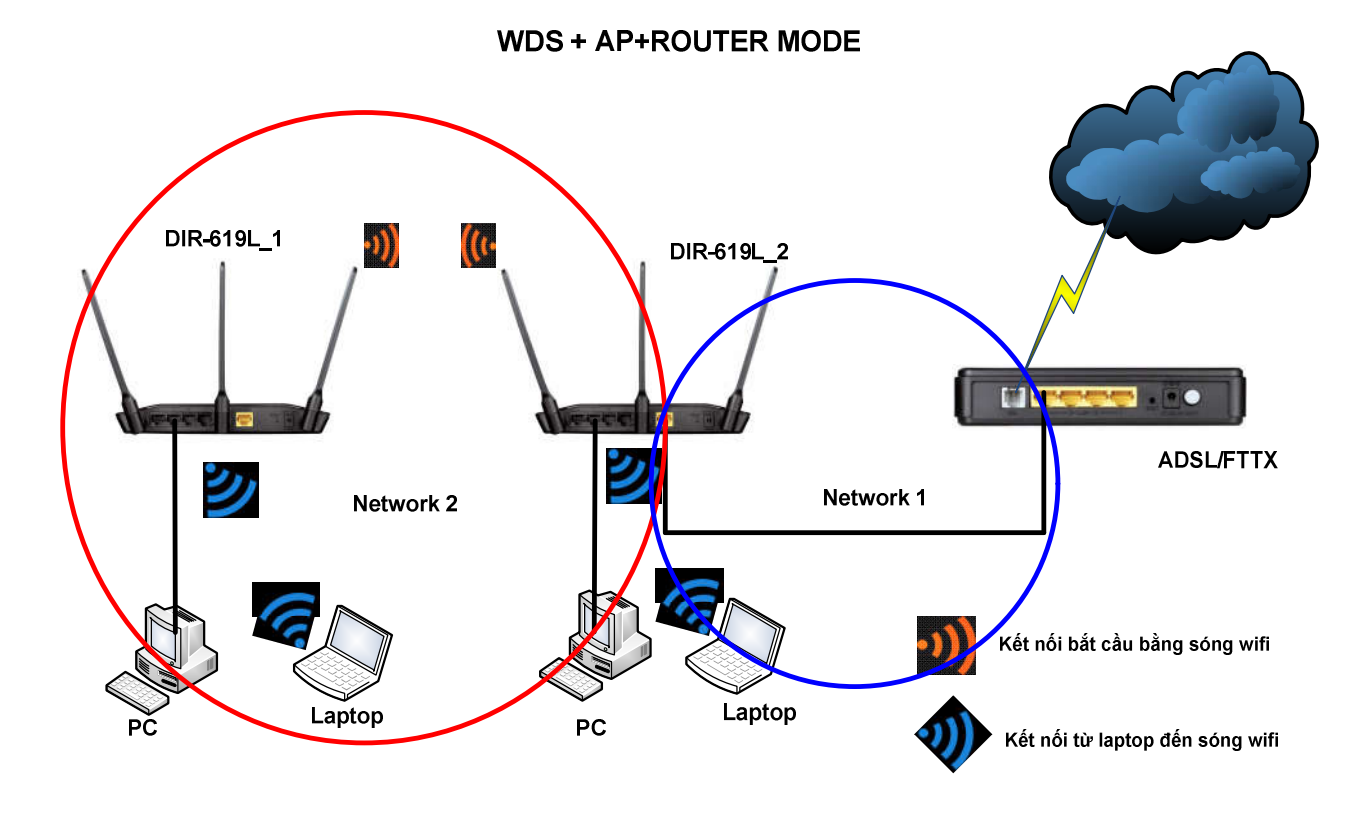

b. Thực hiện:

Chuẩn bị: Nên ghi ra trên tờ giấy những thông tin sau:

- Số MAC của từng thiết bị (được in trên hộp sản phẩm hay dưới nhãn của thiết bị). 0
- Các địa chỉ mạng (địa chỉ IP) mà muốn gán cho từng thiết bị. 0

## Chú ý: Khi quá trình cài đặt thiết bị yêu cầu reboot thì phải chọn reboot later đến khi bước cuối cùng mới chọn reboot now.

#### Thí dụ:

|            | MAC          | IP            |
|------------|--------------|---------------|
| DIR-619L_1 | 111111222222 | 192.168.0.254 |
| DIR-619L_2 | 333333444444 | 192.168.0.1   |

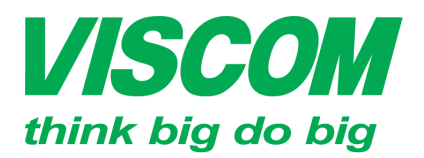

\* TP Hồ Chí Minh ĐC:299 Tôn Thất Thuyết, P1 , Q.4 ĐT:(08) 62.599599 Fax: (08) 6290.9616 Email:info@viscom.vn \* Đà Nẵng ĐC: 06 Trần Tống, Q. Thank Khê ĐT: (0511) 6259599 Fax: (0511) 3655588 Email:info@viscom.vn \* Hà Nội ĐC: 22 Lô 12A Trung Yên 10, Q. Cầu Giấy ĐT:(04) 3769.0470 Fax: (04) 3769.0461 Email:info@viscom.vn

- **Trên DIR-619L\_2 (Chức năng WDS+AP+ROUTER)** 
  - Bước 1: Kết nối máy tính với thiết bị, login vào thiết bị và lập kết nối internet mới qua PPPoE hay từ mạng có sắn qua Static IP hay DHCP.
  - Bước 2: Vào mục Setup  $\rightarrow$  LAN setup  $\rightarrow$  Để cấu hình lớp mạng mới  $\rightarrow$  Save

#### Settings $\rightarrow$ Reboot later.

|                                      | Router IP Address:<br>Subnet Mask : | 192.168.0.1         |                |                 |                  |
|--------------------------------------|-------------------------------------|---------------------|----------------|-----------------|------------------|
|                                      | Subnet Mask :                       | 255,255,255,0       |                |                 |                  |
|                                      |                                     |                     |                |                 |                  |
|                                      | Local Domain Name :                 |                     |                |                 |                  |
|                                      | Enable DNS Relay :                  |                     |                |                 |                  |
| HCP SEF<br>Ise this sect<br>letwork. | IVER SETTINGS                       | uilt-in DHCP Server | to assign IP a | ddresses to the | computers on you |

- Bước 3: Vào Setup → Wireless connection và cấu hình các thông số:
  - Wireless mode: WDS+AP+ROUTER
  - Đặt tên wifi trong mục Wireless Network Name (SSID)
  - Thiết lập kiểu bảo mật và password wifi.
  - Nhập thông tin MAC của thiết bị DIR-619L\_1 theo định dạnh:
    11:11:11:22:22:22 vào một trong các ô của phần remote AP Mac
  - Mật khẩu cho cầu nối wifi trong ô Network key của phần Bridge setting

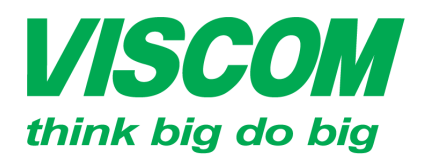

\* TP Hồ Chí Minh DC:299 Tôn Thất Thuyết, P1 , Q.4 DT:(08) 62.599599 Fax: (08) 6290.9616 Email:info@viscom.vn

\* Đà Nẵng DC: 06 Trắn Tống, Q. Thank Khê DT: (0511) 6259599 Fax: (0511) 3655588 Email:info@viscom.vn \* Hà Nội ĐC: 22 Lô 12A Trung Yên 10, Q. Cầu Giấy ĐT:(04) 3769.0470 Fax: (04) 3769.0461 Email:info@viscom.vn

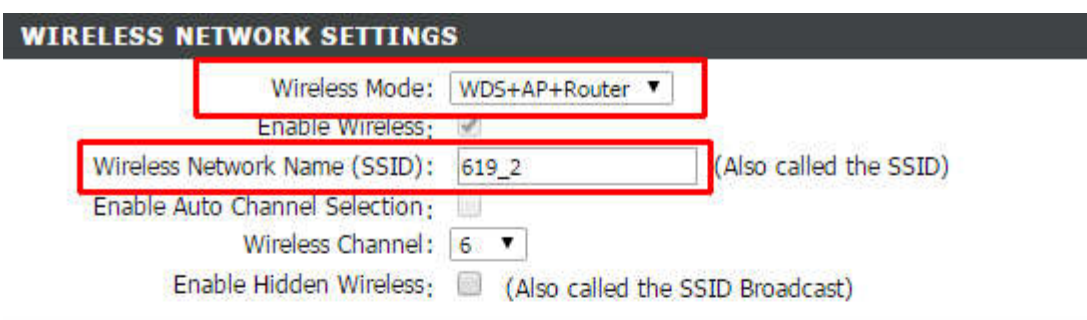

#### WIRELESS SECURITY MODE

Security Mode: Enable WPA/WPA2 Wireless Security (enhanced)

| WPA/WPA2                            |                                        |                                                |       |
|-------------------------------------|----------------------------------------|------------------------------------------------|-------|
| WPA/WPA2 requires stations to use h | high grade encryption                  | and authentication.                            |       |
| Cipher Type                         | e: AUTO(TKIP/AES) V                    | 1                                              |       |
| PSK / EAF                           | P: PSK T                               |                                                |       |
| Network Ke                          | /: New Market                          |                                                |       |
|                                     | (8~63 ASCII or 64                      | HEX)                                           |       |
| BRIDGE SETTING<br>Remote AP Mac     | 1. c4:12:f5:70:40:d0<br>3.<br>5.<br>7. | 2.<br>4.<br>6.<br>8.                           |       |
|                                     |                                        | (Note 00:19:78:01:10                           | ):BB) |
| Bridge Security:                    | WPA2-PSK (AES)                         | T                                              |       |
| WEP Key:<br>Network Key:            |                                        | (13 ASCII or 26 HEX)<br>(8~63 ASCII or 64 HEX) |       |

Bước 4: Chọn save settings → Khi đó thiết bị yêu cầu reboot now and reboot 0 later → Chon reboot now.

Như vậy đã cấu hình cho DIR-619L 2 đã xong.

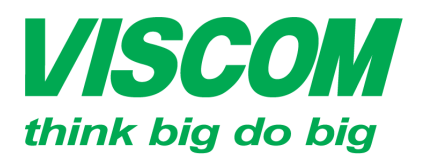

\* TP Hồ Chí Minh ĐC:299 Tôn Thất Thuyết, P1 , Q.4 ĐT:(08) 62.599599 Fax: (08) 6290.9616 Email:info@viscom.vn \* Đà Nẵng ĐC: 06 Trần Tống, Q. Thank Khê ĐT: (0511) 6259599 Fax: (0511) 3655588 Email:info@viscom.vn \* Hà Nội ĐC: 22 Lô 12A Trung Yên 10, Q. Cầu Giấy ĐT:(04) 3769.0470 Fax: (04) 3769.0461 Email:info@viscom.vn

#### **Trên DIR-619L\_1 (ở mode WDS+AP)**

• **Bước 5:** Kết nối thiết bị đến máy tính, login vào trang cấu hình thiết bị từ máy tính

ở địa chỉ mặc định 192.168.0.1 với:

- Username: admin
- Password : để trống
- Bước 6: Vào mục Setup → LAN setup → thay đổi địa chỉ IP và subnet mask cho thiết bị → Save Settings.

| DIR-619L            | SETUP                                                                                                    | ADVANCED                                                                                | MAINTENANCE                                                                                           | STATUS                                                                                                    |
|---------------------|----------------------------------------------------------------------------------------------------|-----------------------------------------------------------------------------------------|----------------------------------------------------------------------------------------------------|----------------------------------------------------------------------------------------------------|
| Easy Setup          | LAN SETUP                                                                                                    |                                                                                         |                                                                                                    |                                                                                                    |
|                     | Use this section to co                                                                                                    | nfigure the internal network                                                            | settings of your router and                                                                           | also to configure the                                                                                       |
| Wireless Connection | built-in DHCP Server to assign IP addresses to the computers on your network. The IP Address that<br>is configured here is the IP Address that you use to access the Web-based management interface. If |                                                                                         |                                                                                                    |                                                                                                    |
| LAN Setup           | you change the IP Ad                                                                                                    | dress here, you may need t                                                              | o adjust your PC's network                                                                            | settings to access the                                                                                      |
| Time and Date       |                                                                                                    |                                                                                         |                                                                                                    |                                                                                                    |
|                     | Please note that th                                                                                                    | is section is optional and                                                              | l you do not need to cha                                                                              | nge any of the                                                                                              |
| Logout              | settings here to ge                                                                                                    | t your network up and n                                                                 | unning.                                                                                               |                                                                                                    |
| -                   | Save Settings Don't                                                                                                    | Save Settings                                                                           |                                                                                                    |                                                                                                    |
|                     | ROUTER SETTING                                                                                                    | s                                                                                       |                                                                                                    |                                                                                                    |
|                     | Use this section to con<br>configured here is the<br>change the IP Address<br>again.                                                                                                    | figure the internal network<br>IP Address that you use to<br>here, you may need to adju | settings of your router. The<br>access the Web-based mana<br>ist your PC's network setting<br>Thay đć | IP Address that is<br>gement interface. If you<br>gs to access the network<br>of IP cùng lớp<br>đi hệ thống |
|                     | Router                                                                                                    | IP Address: 192.168.4.79                                                                | mạng v                                                                                                | oi nệ thông                                                                                                 |
|                     | Su                                                                                                    | bnet Mask : 255.255.255.0                                                               | mạng n                                                                                                | lên tậi.                                                                                                    |
|                     | Defaul                                                                                                    | t Gateway : 0.0.0.0                                                                     | (optional)                                                                                            |                                                                                                    |
|                     | Primary D                                                                                                    | NS Server : 0.0.0.0                                                                     | (optional)                                                                                            |                                                                                                    |
|                     | Secondary D                                                                                                    | VS Server : 0.0.0.0                                                                     | (optional)                                                                                            |                                                                                                    |

- Bước 7: Vào Setup → Wireless connection và cấu hình các thông số:
  - Wireless mode: WDS + AP.
  - Wireless network name (SSID): <Đặt tên wifi cho DIR-619L\_1>
  - Thiết lập bảo mật cho wifi ở phần wireless security mode, nên chọn WPA/WPA2.
  - Mật khẩu cho wifi.
  - Nhập thông tin MAC của thiết bị DIR-619L\_2 theo định dạnh: 33:33:33:44:44:44

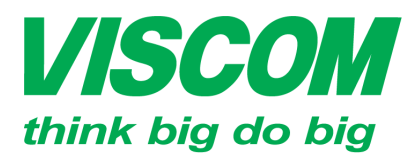

\* TP Hồ Chí Minh ĐC:299 Tôn Thất Thuyết, P1 , Q.4 ĐT:(08) 62.599599 Fax: (08) 6290.9616 Email:info@viscom.vn

\* Đà Nẵng ĐC: 06 Trần Tống, Q. Thank Khê ĐT: (0511) 6259599 Fax: (0511) 3655588 Email:info@viscom.vn

\* Hà Nội ĐC: 22 Lô 12A Trung Yên 10, Q. Cầu Giấy ĐT:(04) 3769.0470 Fax: (04) 3769.0461 Email:info@viscom.vn

| WIRELESS NETWORK SETTING             | 6 <b>5</b>                |                             |
|--------------------------------------|---------------------------|-----------------------------|
| Wireless Mode                        | WDS+AP V                  |                             |
| Enable Wireless                      | 4                         |                             |
| Wireless Network Name (SSID)         | 619_1                     | (Also called the SSID)      |
| Enable Auto Channel Selection        |                           |                             |
| Wireless Channel                     | 6 🔻                       |                             |
| Enable Hidden Wireless               | : 🔲 (Also called the S    | SID Broadcast)              |
|                                      |                           |                             |
| WIRELESS SECURITY MODE               |                           |                             |
| Security Mode                        | Enable WPA/WPA2 Wire      | eless Security (enhanced) 🔻 |
| 155                                  |                           | an ii                       |
| WPA/WPA2                             |                           |                             |
| WPA/WPA2 requires stations to use hi | ah arade encryption and   | authentication              |
|                                      | gir groate enerypeion and |                             |
| Cipher Type: AUTO(TKIP/AES) V        |                           |                             |
| PSK / EAP                            | : PSK V                   |                             |
| Network Key                          |                           |                             |
|                                      | (8~63 ASCII of 64 HE      | x)                          |
| BRIDGE SETTING                       |                           |                             |
| note AP Mac                          | 1.c4:12:f5:70:3c:d0       | 2.                          |
|                                      | 3.                        | 4.                          |
| MAC thiết bị cần                     | 5.                        | 6.                          |
| bắt cầu                              | 7.                        | 8.                          |
|                                      | 10-10 <del>-</del>        | (Note 00:19:78:01:10:BB)    |
| Met Ide du cour anty: [              | WPA2-PSK (AES)            | <b>T</b>                    |
| Mạt khảu cấu hồi Key:                |                           | (13 ASCII or 26 HEX)        |
| Network Key:                         |                           | 8~63 ASCIL or 64 HEX)       |

• Bước 8: Chọn save settings → Khi đó thiết bị yêu cầu reboot now and reboot later → Chon reboot now.

Sau khi cấu hình từng thiết bị xong, bây giờ đấu nối như mô hình ở trên.

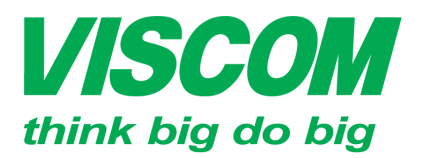

\* TP Hồ Chí Minh ĐC:299 Tôn Thất Thuyết, P1 , Q.4 ĐT:(08) 62.599599 Fax: (08) 6290.9616 Email:info@viscom.vn \* Đà Nẵng ĐC: 06 Trần Tống, Q. Thank Khê ĐT: (0511) 6259599 Fax: (0511) 3655588 Email:info@viscom.vn

\* Hà Nội ĐC: 22 Lô 12A Trung Yên 10, Q. Cầu Giấy ĐT:(04) 3769.0470 Fax: (04) 3769.0461 Email:info@viscom.vn

### 4. <u>Kiểm tra:</u>

- Trên PC đang kết nối có dây với DIR-619L\_1 hay DIR-619L\_2 mở trình duyệt WEB và thử truy cập internet?
- Các thiết bị wireless kết nối đến DIR-619L\_1 và DIR-619L\_2 có kết nối đến internet thành công?

HÊT